## Atama ve Yükseltme Başvuru Sistemi Klavuzu (Aday Başvuru Arayüzü)

Resmi Gazete'de ilan edilen kadroya başvuru sırasında "Adaylar" tarafından kullanılacak olan başvuru programına ilişkin açıklamalar:

1.Resmi Gazete'de belirtilen (<u>https://apas.metu.edu.tr</u>) internet adresi üzerinden başvuru ekranına erişilerek E-Devlet şifresi ile sisteme giriş yapılacaktır.

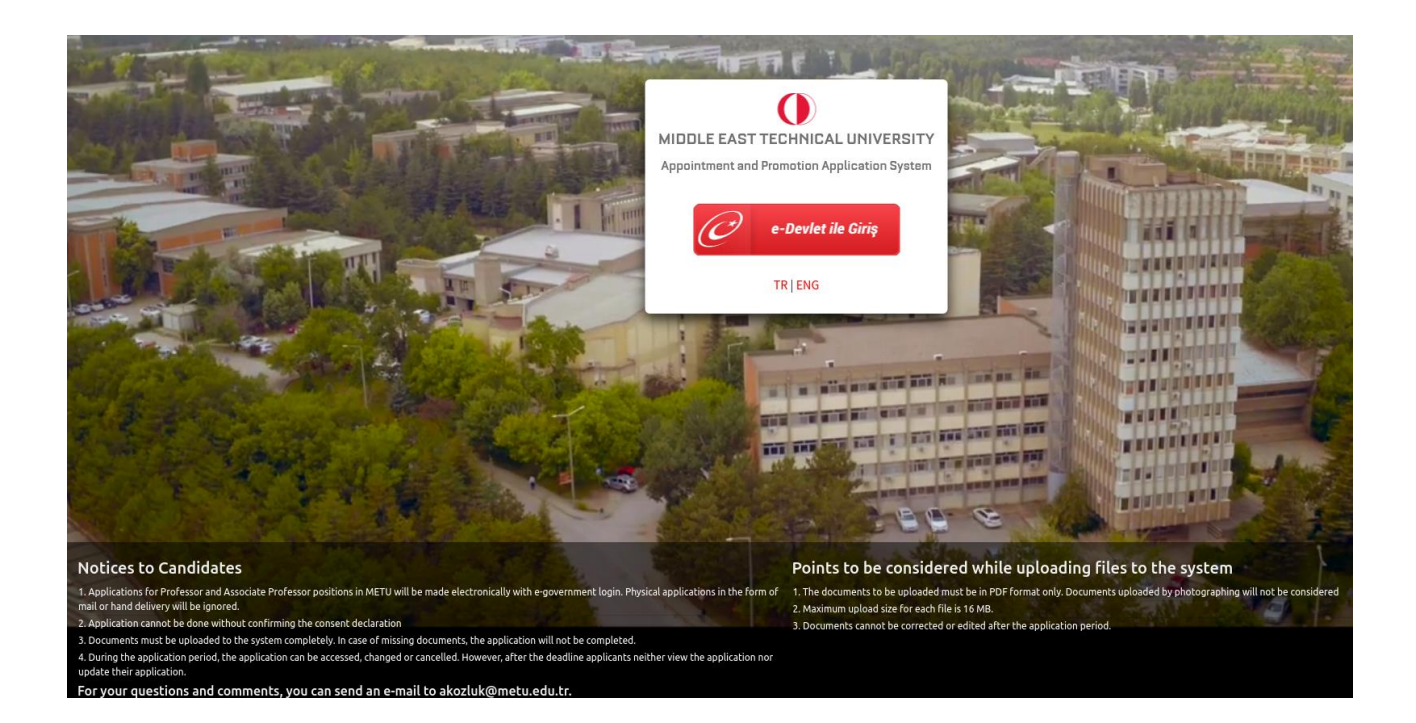

2. Aşağıdaki ekran ile başvuru işlemi başlatılır.

| с | ODTÜ Ana Sayfası Başvuru İşlemleri Bilgi Formları |                                                                            |              |                           |                         |        |    |
|---|---------------------------------------------------|----------------------------------------------------------------------------|--------------|---------------------------|-------------------------|--------|----|
| ( | 🚺 טדסס                                            | Atama ve Yükseltme Başvuru Sistemi                                         |              |                           |                         |        |    |
|   |                                                   |                                                                            |              |                           |                         |        |    |
|   | ELÇİN OLUROĞULLARI                                | İlan Edilen Kadrolar                                                       |              |                           |                         |        |    |
|   | 🙆 İlan Edilen Kadrolar                            | İlan edilen kadrolar                                                       | Ünvan        | İlan<br>başlama<br>tarihi | İlan<br>bitiş<br>tarihi | Durum  |    |
|   | ⑦ Nasıl Başvurulur                                | mühendislik                                                                | Doç. Dr.     | 27/02/2023                | 27/03/2023              | + Başv | ur |
|   | [→ Oturumu Kapat                                  | İlan edilen kadrolar                                                       | Ünvan        | İlan<br>başlama<br>tarihi | İlan<br>bitiş<br>tarihi | Durum  |    |
|   |                                                   | MİMARLIK FAKÜLTESİ ŞEHİR VE BÖLGE PLANLAMA<br>BÖLÜMÜ KENTSEL TASARIM ALANI | Prof. Dr.    | 10/03/2023                | 30/03/2023              | + Başv | ur |
|   |                                                   |                                                                            |              |                           |                         |        |    |
|   |                                                   | Önceki Başvurular                                                          |              |                           |                         |        |    |
|   |                                                   | Sistemde eski bir uygulamanız bulu                                         | nmamaktadır. |                           |                         |        | ×  |
|   |                                                   |                                                                            |              |                           |                         |        |    |

- Resmi Gazete'de ilan edilen ve başvuru yapacağınız alana ilişkin kadro ilanını başvuru ekranında yer alan **'Başvur'** butonuna basarak seçiniz. (Adaylar ilan edilen kadrolardan yalnızca bir tanesi için başvuru yapabilir.)
- Rıza Beyanı onay sayfasında bulunan açıklamayı okuyunuz. Kabul ediyorsanız 'Kabul ediyorum' butonuna basınız.

| ODTÜ Ana Sayfası Başvuru İşlen | <ul> <li>Rıza Beyanı</li> </ul>                                                                                                    |                                                                                                    |                                                                                   | ×                       |          |  |
|--------------------------------|----------------------------------------------------------------------------------------------------|----------------------------------------------------------------------------------------------------|-----------------------------------------------------------------------------------|-------------------------|----------|--|
| ΰταο                           | Personel Daire Başkanlığı iş süreçleri kapsamında kişisel verileriniz, 6698 Sayılı KVK Kanunu'nda belirtilen<br>amaçlarla sınırlı olarak işlenmektedir. Konuyla ilgili aydınlatma metnine aşağıdaki bağlantıyı kullanarak<br>ulaşabilirsiniz. |                                                                                                    |                                                                                   |                         |          |  |
| ELÇİN OLUROĞULLARI             | vidənin boxun yapılan açıklamalar doğrultusunda atama<br>sisteme yüklemiş olduğum belgelerimin Orta Doğu<br>tarafından sorgulanmasını, doğrulanmasını, kullanı<br>yüklediğim belgelerin asıllarını ibraz edeceğimi taal                       | işlemlerinde kullanılmak üz<br>Teknik Üniversitesi ve ilgili<br>mını ve paylaşımını onaylıyo<br>hhüt ediyorum. | tere kişisel bilgilerim ile<br>kurum veya kuruluşlar<br>or; istenmesi halinde sis | teme                    |          |  |
| 🙆 İlan Edilen Kadrolar         |                                                                                                    |                                                                                                    | Sil Kabul ediyor                                                                  | um                      | Durum    |  |
| ⑦ Nasıl Başvurulur             | mühendislik                                                                                                    | Doç. Dr.                                                                                                    | 27/02/2023                                                                        | 27/03/2023              | + Başvur |  |
| [→ Oturumu Kapat               | İlan edilen kadrolar                                                                                                    | Ünvan                                                                                                    | İlan<br>başlama<br>tarihi                                                         | İlan<br>bitiş<br>tarihi | Durum    |  |
|                                | MİMARLIK FAKÜLTESİ ŞEHİR VE BÖLGE PLANLAMA<br>BÖLÜMÜ KENTSEL TASARIM ALANI                                                                                                    | Prof. Dr.                                                                                                    | 10/03/2023                                                                        | 30/03/2023              | + Başvur |  |
|                                | Önceki Başvurular                                                                                                    |                                                                                                    |                                                                                   |                         |          |  |
|                                | Sistemde eski bir uygulamanız bulu                                                                                                    | unmamaktadır.                                                                                                  |                                                                                   |                         | ×        |  |
|                                |                                                                                                    |                                                                                                    |                                                                                   |                         | ~        |  |

- Menüden **Kişisel Bilgiler** sekmesine geçerek tüm bilgilerinizi eksiksiz olarak doldurup kaydediniz.
- Kişisel Bilgiler menüsünde yer alan e-posta adresinizi gireceğiniz kısma kurumsal e-posta adresinizin girilmesi gerekmektedir. Sistem bu aşamada e-posta doğrulaması isteyecektir.
   'Doğrula' butonuna basıldıktan sonra doğrulamaya ilişkin alacağınız e-posta örneği aşağıdaki gibi olacaktır:

Sayın Aday,

ODTÜ Atama ve Yükseltme Başvuru Sistemi işlemleri için e-posta adresinizi onaylama talebinde bulundunuz. E-posta adresinizi onaylamak için <u>buraya</u> tıklayınız.

E-postada yer alan 'buraya' kısmına tıklanarak doğrulama yapılmalıdır.

| ÜΤΟΟ 🕕                                                                 | Adına ve raksenine başvara sistemi |                                                                                                    |
|------------------------------------------------------------------------|------------------------------------|----------------------------------------------------------------------------------------------------|
|                                                                        |                                    |                                                                                                    |
| MİMARLIK FAKÜLTESİ ŞEHİR VE BÖLGE<br>PLANLAMA BOLUMU KENTSEL TASARIM   | Kişisel bilgi                      |                                                                                                    |
| Durum : Tamamlanmamış Başvuru                                          | TCK Numarası                       | E-Posta                                                                                                    |
| ELÇİN OLUROĞULLARI<br>E-posta tanımlı değil.<br>Aday numarası :2591334 | TC 1111111111                      | example@example.com E-postanızı doğrulamak için "Doğrula"<br>ekample@example.com E-postanızı doğrulamak için "Doğrula"<br>tiklayın. E-posta adresinizi doğruladıktan sonra tekrar basarsanız, tekrar<br>doğrulamanız gerekecektir. <b>E-postanızı doğrulamadan başvurunuzu</b><br><b>tamamlayamazısınız</b> . |
| 🛆 İlan Edilen Kadrolar                                                 | Ad                                 | Soyad                                                                                                    |
| X Bilai Formu                                                          | ELÇİN                              | OLUROĞULLARI                                                                                                    |
| X Özgeçmiş                                                             | Bulunduğu Unvan                    | Mobil Telefon                                                                                                    |
| 🗙 Onaylı Diploma Fotokopileri                                          | 🞓 Unvanı seçiniz                   | ~ <u>&amp;</u>                                                                                                    |
| 🙁 Onaylı Dil Belgesi                                                   |                                    | 5321111111                                                                                                    |
| Atıflar olması halinde yüklenmesi gerekmektedir                        | Adres                              |                                                                                                    |
| Yayınlar olması halinde yüklenmesi gerekmektedir                       |                                    |                                                                                                    |
| Projeler                                                               |                                    | 10                                                                                                    |

• Başvuru süresi içerisinde Kişisel Bilgiler sayfasındaki bilgilerinizi güncelleyebilirsiniz. Ancak başvuru süresi bittikten sonra herhangi bir değişiklik yapamazsınız. Başvuru süreci dışında ortaya çıkan ve başvuruda değiştirilmesi gereken (adres değişikliği, iletişim bilgisi

| Ü טדסס                 | Atama ve Yükseltme Başvuru Sistemi                                                      |                                                   |
|------------------------|-----------------------------------------------------------------------------------------|---------------------------------------------------|
|                        |                                                                                         |                                                   |
|                        |                                                                                         |                                                   |
| ELÇİN OLUROĞULLARI     | İlan Edilen Kadrolar                                                                    |                                                   |
| 🙆 İlan Edilen Kadrolar | llan edilen kadrolar Unvan                                                              | İlan İlan<br>başlama bitiş<br>tarihi tarihi Durum |
| 🕜 Nasıl Başvurulur     | MİMARLIK FAKÜLTESİ ŞEHİR VE BÖLGE<br>PLANLAMA BÖLÜMÜ KENTSEL Prof. Dr.<br>TASARIM ALANI | 10/03/2023 30/03/2023 Temamlanmamış Cüncelle      |
| [→ Oturumu Kapat       |                                                                                         |                                                   |
|                        | Önceki Başvurular                                                                       |                                                   |
|                        | Kadro Listesi                                                                           | İlan başlama tarihi İlan bitiş tarihi Durum       |
|                        | mühendislik                                                                             | 27/02/2023 27/03/2023 Tamamlanmamış Başvuru       |

değişikliği, evlilik nedeni ile soyadı değişikliği vs.) bilgiler için <u>akozluk@metu.edu.tr</u> adresine e-posta gönderebilirsiniz.

• Başvurulan kadro için son başvuru tarihine kadar silme işlemi yapılabilir.

|                        | US.                                                                                                   |                                                |                     |                       |
|------------------------|----------------------------------------------------------------------------------------------------|------------------------------------------------|---------------------|-----------------------|
| ύταο 🕕                 | İptal işlemi ile birlikte başvurunuz ile ilgili tüm bilgiler silinecekti                              | ir. İptal etmek istediğinden emin ı            | misin?              |                       |
|                        |                                                                                                    | Kapat iptal etmeyi kabul eo                    | diyorum             |                       |
| ELÇİN OLUROĞULLARI     | İlan Edilen Kadrolar                                                                                  |                                                |                     |                       |
| 🙆 İlan Edilen Kadrolar | İlan edilen kadrolar Unvan                                                                            | İlan İlan<br>başlama bitiş<br>tarihi tarihi Du | ırum                |                       |
| 🕐 Nasıl Başvurulur     | Fen Edebiyat Fakültesi Biyolojik Bilimler<br>Boliumü Biyoloji Anabilim Dalı Ekoloji Doç. Dr.<br>Alanı | 08/05/2023 25/05/2023 Tam<br>Baş               | namlanmamış<br>vuru | celle 🕅 Sil           |
| [→ Oturumu Kapat       |                                                                                                    |                                                |                     |                       |
|                        | Önceki Başvurular                                                                                     |                                                |                     |                       |
|                        | Kadro Listesi                                                                                         | İlan başlama tarihi                            | İlan bitiş tarihi   | Durum                 |
|                        | mühendislik                                                                                           | 27/02/2023                                     | 27/03/2023          | Tamamlanmamış Başvuru |
|                        | MİMARLIK FAKÜLTESİ ŞEHİR VE BÖLGE PLANLAMA BÖLÜMÜ KENT<br>ALANI                                       | SEL TASARIM 10/03/2023                         | 30/03/2023          | Tamamlanmamış Başvuru |

| ihendislik                                                                                                    | Bilgi Formu                                                                                                    |                       |
|----------------------------------------------------------------------------------------------------|----------------------------------------------------------------------------------------------------|-----------------------|
| Durum : Tamamlanmamış Başvuru                                                                                                    | Belge Yükleme                                                                                                    | Bilgi Formu Evrak/lar |
| ELÇİN OLUROĞULLARI<br>E-posta tanımlı değil.<br>Aday numarası :2591329                                                                                                    | Choose File No file chosen<br>coretim uyesi kadrolarina-basuru sirainda kullanilacak biloj:<br>formlaji sayfasinda bulunan ve sizin iriterlerinize ugun olan formu<br>indirerek, doldurunuz ve sisteme pdf formatinda yükleyiniz. |                       |
| an Edilen Kadrolar                                                                                                    | Evrağı Kavdet                                                                                                    |                       |
| Kişisel Bilgiler                                                                                                    |                                                                                                    |                       |
| ilgi Formu                                                                                                    |                                                                                                    |                       |
| eçmiş                                                                                                    |                                                                                                    |                       |
| ylı Diploma Fotokopileri                                                                                                    |                                                                                                    |                       |
| lı Dil Belgesi                                                                                                    |                                                                                                    |                       |
| el Çalışmaları                                                                                                    |                                                                                                    |                       |
| olması halinde yüklenmesi gerekmektedir                                                                                                    |                                                                                                    |                       |
| las i construction de la construction de la constru |                                                                                                    |                       |

- Bir sonraki aşama Bilgi Formunun doldurulmasıdır. Menüden Bilgi Formu sekmesine geçerek Belge Yükleme kısmında bulunan link üzerinden kriterlerinize uygun olan formu (Word formatında) indirerek doldurunuz ve sisteme pdf formatında yükleyerek Evrağı Kaydet butonuna basınız.
- Özgeçmiş sekmesine geldiğinizde hazırlamış olduğunuz özgeçmiş örneğinizi sistemin izin verdiği boyutta pdf formatında sisteme yükleyerek Evrağı Kaydet butonuna basınız.
- Onaylı Diploma Fotokopileri sekmesinde istenilen belgeleri (varsa denklik belgeleri ile birlikte) sistemin izin verdiği boyutta pdf formatında sisteme yükleyerek Evrağı Kaydet butonuna basınız.

| ODTÜ Ana Sayfası Başvuru İşlemleri Bilı                                       | ji Formları                                                                                                    |                              |
|-------------------------------------------------------------------------------|----------------------------------------------------------------------------------------------------|------------------------------|
| טידסס 🚺                                                                       | Atama ve Yükseltme Başvuru Sistemi                                                                                                    |                              |
| MİMARLIK FAKÜLTESİ ŞEHİR VE BÖLGE<br>PLANLAMA BOLUMU KENTSEL TASARIM<br>ALANI | Onaylı Dil Belgesi                                                                                                    |                              |
| Durum : Tamamlanmamış Başvuru                                                 | Belge Yükleme                                                                                                    | Onaylı Dil Belgesi Evrak/lar |
| <b>ELÇİN OLUROĞULLARI</b><br>E-posta tanımlı değil.<br>Aday numarası :2591334 | Choose File         No file chosen           • Onay, Ilan edilen kadronun bağlı bulunduğu<br>Fakilte/Enstitülerce yapılmaktadır.           • Her doyay için maksimum yükleme boyutu 16 MB'dır. Dosya<br>Türü PDF'dır. |                              |
| 🙆 İlan Edilen Kadrolar                                                        | Evrağı Kaydet                                                                                                    |                              |
| 🔀 Bilgi Formu                                                                 |                                                                                                    |                              |
| 🗙 Özgeçmiş                                                                    |                                                                                                    |                              |
| 🗙 Onaylı Diploma Fotokopileri                                                 |                                                                                                    |                              |
| 🗙 Onaylı Dil Belgesi                                                          |                                                                                                    |                              |
| X Bilimsel Çalışmaları                                                        |                                                                                                    |                              |
| ACIFIAF olması halinde yüklenmesi gerekmektedir                               |                                                                                                    |                              |
| Projeler olman balinde viikleameni aerekmektedir                              |                                                                                                    |                              |
| Diğer olması holinde yüklenmesi gerekmektedir                                 |                                                                                                    |                              |

- İlanda belirtilen açıklamalar doğrultusunda Onaylı Dil Belgenizi sistemin izin verdiği boyutta pdf formatında yükleyerek Evrağı Kaydet butonuna basınız.
- Daha önce Üniversitemiz öğretim üyesi kadrosu için dil koşulunu sağlamış olan adayların sisteme yüklemeleri zorunlu olan dil belgesi dilekçesini sistemde belirtilen link üzerinden (Word formatında) indirerek doldurunuz ve sisteme pdf formatında yükleyerek Evrağı Kaydet butonuna basınız.
- Dil belgesi dilekçe örneğine <u>https://pdb.metu.edu.tr/tr/ogretim-uyesi-basvuru-islemleri</u> linkinden ulaşabilirsiniz.
- Bilimsel Çalışmalar sekmesine sistemin izin verdiği boyutta birden çok dosya olarak pdf formatında yükleyebilirsiniz.
- Atıflar, Yayınlar, Projeler ve Diğer sekmeleri zorunlu olmamakla birlikte varsa ilgili belgeleri her belge tipi için sistemin izin verdiği boyutta birden çok dosya olarak pdf formatında yükleyebilirsiniz.
- Resmi Gazete'de ilan edilen ve başvuruda bulunacağınız kadro ilanına ilişkin olarak matbu olarak hazırlanan Başvuru Dilekçesini doldurularak siteme pdf formatında yüklemeniz gerekmektedir.
- Başvuru dilekçe örneğine <u>https://pdb.metu.edu.tr/tr/ogretim-uyesi-basvuru-islemleri</u> linkinden ulaşabilirsiniz.

- Menüden **Başvuruyu Gönder** sekmesine geçerek bilgilerinizi kontrol ediniz. Yüklediğiniz evraklarınızı üzerine tıklayarak görüntüleyebilirsiniz. Bütün evrakları kontrol ettikten ve yüklenen evrakları yanlarındaki kutucuklardan onayladıktan (tümünü onayla şeklinde görünmekte) sonra gönder butonuna basarak başvurunuzu tamamlayabilirsiniz.
- Başvuru süresi içerisinde, evraklarınızda güncelleme yapabilirsiniz.
- Eksik belge olması halinde başvurunuzu tamamlayamazsınız.

3. Adayın sistemde kayıtlı e posta adresine başvurunun alındığına ilişkin aşağıda örneği belirtilen bilgilendirme maili iletilmektedir. Ayrıca yazılı bir bilgilendirme yapılmayacaktır.

Sayın Aday,

Başvurunuz başarıyla alınmıştır. Başvuru yaptığınız kadro için Resmi Gazetede belirtilen başvuru süresi içinde faaliyet ve evraklarınızda güncelleme yapabilirsiniz. Ancak başvuru süresi bittikten sonra başvurunuzda herhangi bir güncelleme yapmanız mümkün olmaya-caktır.

Soru ve görüşleriniz için akozluk@metu.edu.tr adresine e-posta gönderebilirsiniz.

• Başvuru süresi bittikten sonra sisteme girişiniz kapanacaktır.